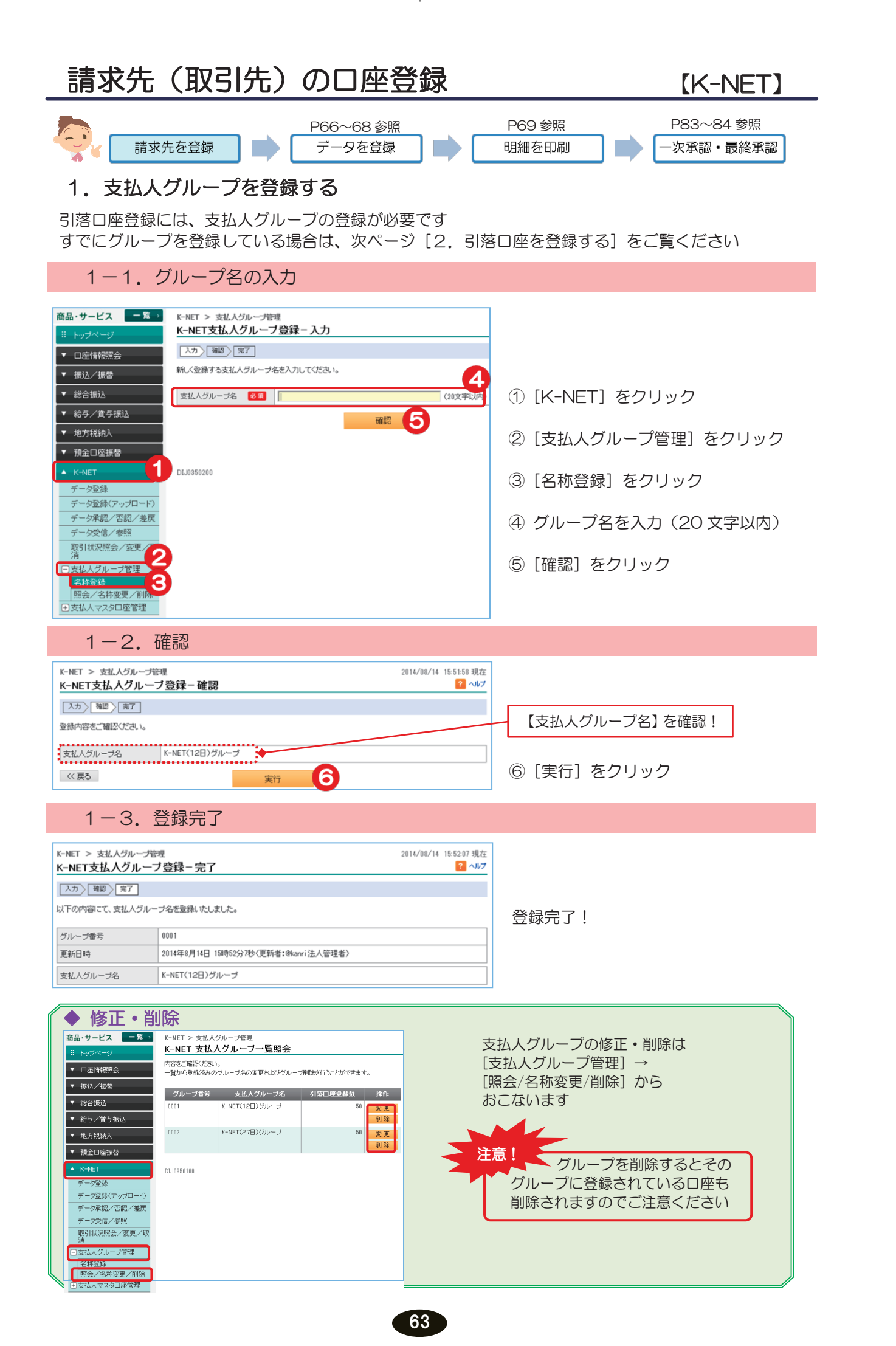

## 2. 引落口座の登録

2-1. 口座内容を入力

| 振込/振替                          | 登録する口座情報を入力してください。<br>取扱時間外もしくは提携外金融機関で引落口 | 座名義人名が確認できない場合は、引落口座名義人名(カナ)を入力してください。 |  |  |  |
|--------------------------------|--------------------------------------------|----------------------------------------|--|--|--|
|                                | 支払人グループ名 必須                                | ● 0001 K-NET(12日)グループ                  |  |  |  |
| 給与/質与振込                        |                                            | ○ 0002 K-NET(27日)グループ                  |  |  |  |
| 地方税納入                          | 引落口座登録数                                    | 総登録数:0件/登録可能数:2,000件                   |  |  |  |
| 預金口座振替                         |                                            |                                        |  |  |  |
| K-NET 落先を識別するために、顧客コードを入力できます。 |                                            |                                        |  |  |  |
| データ登録                          | 顧客コード                                      | (半角数字20文字以内)                           |  |  |  |
| データ登録(アップロード)                  |                                            |                                        |  |  |  |
| データ承認/否認/差戻                    | 差戻 引落口座金融機関・支店は、ボタンを押して検索してください。           |                                        |  |  |  |
| データ受信/参照                       |                                            |                                        |  |  |  |
| 取51状況照会/変更/取<br>消              | 損金種別 多須                                    |                                        |  |  |  |
| 支払人グループ管理                      |                                            |                                        |  |  |  |
| 支払人マスタロ座管理                     | 川藩□座名義人名(漢字)                               | (全角)                                   |  |  |  |
| ○課<br>照会/変更/削除                 | ·普金額                                       |                                        |  |  |  |
| ファイル伝送昭全                       |                                            | 確認 9                                   |  |  |  |
|                                |                                            |                                        |  |  |  |
| 《仟意入力項                         | ī日》                                        |                                        |  |  |  |
| 引落口座名                          | 義人名(漢字)、振替金額                               | は必要に応じて入力してください                        |  |  |  |
|                                |                                            |                                        |  |  |  |

【ゆうちょ銀行の口座登録の場合】

| 引落口座金融機関               | 必須 | ゆうちょ銀行        | 修正: 金融機関·支店を検索 |
|------------------------|----|---------------|----------------|
| 引落口座支店番号               | 必須 | 788 (半角数字8文字) |                |
| 預金種別                   | 必須 | ● 普通預金 ○ 当座預金 |                |
| 口座番号                   | 必須 | 1234567       |                |
| 引落口座名義人名(力ナ)           | 必須 | カギン タロウ       | (全角力ナ)         |
| ] 落口 应 夕 美 人 久 ( 準 字 ) |    |               | (全角)           |
|                        |    |               |                |

## ① [K-NET] をクリック

サービスとは

される方へ

ク

ィン

明細の確認の。

振

込

*/*振

替総

合

振

込 賞給

与 振

込/

預金口座振替

民地

税) 一税 、約 代 住

送外部ファ

イ信ル

/データ修正データ承認(送信)

料税

金金

払各

込種

電子

証

明

-

アメ

スル

変パ ス ワ

更ド

へ Q & A )

ド レ

- ② [支払人マスタロ座管理] を クリック
- ③ [登録] をクリック
- ④ 支払人グループ名を選択
- ⑤ 顧客コードを入力

## K-NET の委託者コード 10 桁 + 支払人を特定する番号 10 桁 ※ 委託者コードの確認方法は下記を ご覧ください

- ⑥ [金融機関・支店を検索] を
   クリック
   引落口座金融機関・支店を検索
- ⑦ 預金種別を選択
- ⑧ 口座番号を入力
- ※鹿児島銀行以外の引落口座 や口座名義を表示できない 金融機関および 口座確認時間外の場合、 引落口座名義人名(カナ) 欄が表示されますので入力 してください
- ⑨ [確認] をクリック

引落口座支店番号と引落口座名義人名 (カナ)の入力が必要です

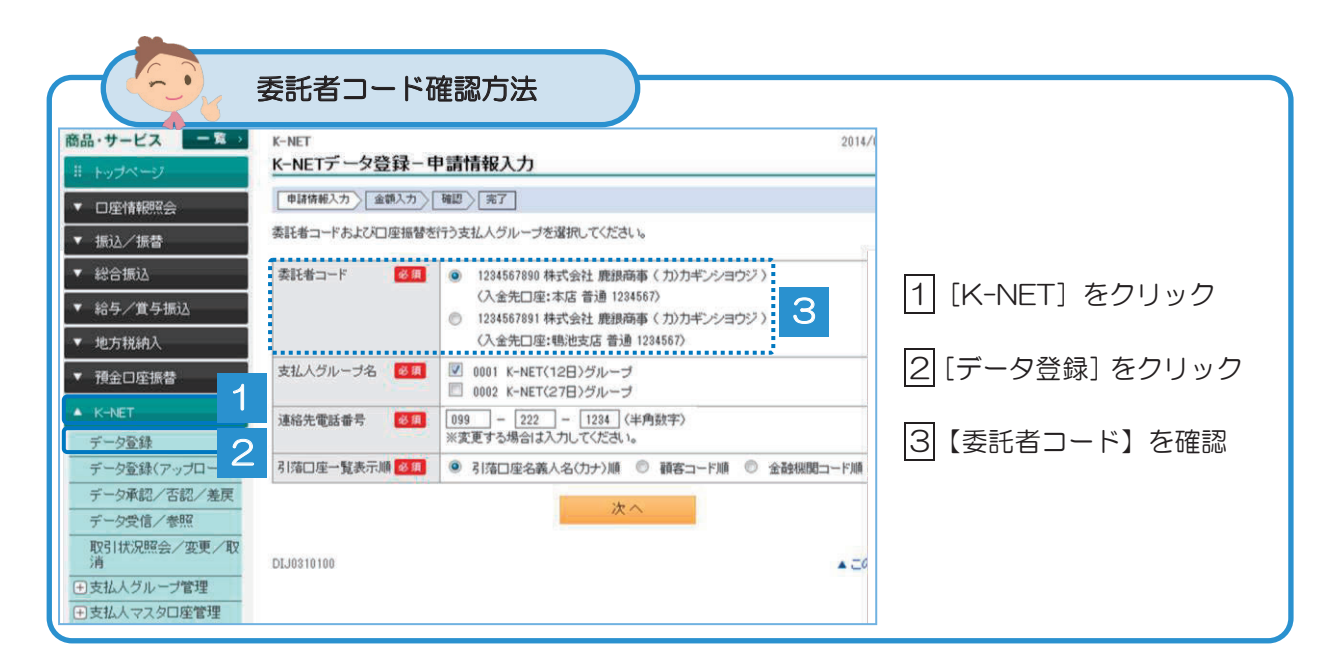

64

| K-NET > 支払人マスタロ座管理<br>K-NET - Z   茨口 広 登録 - 確認 |                             | 2009/12/13 13:35:00 現在<br>? ヘルフ |            |
|------------------------------------------------|-----------------------------|---------------------------------|------------|
|                                                | PA UE DO                    |                                 |            |
| 登録内容をご確認ください。                                  |                             |                                 | 内容を確認!     |
| 支払人グループ名                                       | 0001 K-NET(12日)グループ         |                                 |            |
| 引落口座登録数                                        | 10件(総登録数:100件/登録可能数:2,000件) | <b>-</b>                        |            |
| 顧客コード                                          | 12345678901234567890        |                                 | ⑪「実行」をクリック |
| 引落口座金融機関                                       | ●●銀行                        |                                 |            |
| 引落口座支店                                         | 本店                          |                                 |            |
| 預金種別                                           | 普通                          |                                 |            |
| □座番号                                           | 1234567                     |                                 |            |
| 引落口座名義人名(カナ)                                   | カギン イチロウ                    |                                 |            |
| 引落口座名義人名(漢字)                                   | 鹿銀 一郎                       |                                 |            |
| 振替金額                                           | 10,000円                     |                                 |            |

## 2-3. 登録完了

-

| K-NET > 支払人マスタロ | 座管理                                     | 2009/12/13 13:35:00 現在 |                  |  |  |
|-----------------|-----------------------------------------|------------------------|------------------|--|--|
| K-NET 引落口座登     | 録-完了                                    | ? ヘルプ                  |                  |  |  |
| 入力〉確認〉完了        |                                         |                        | 登録完了!            |  |  |
| 以下の内容を登録しました。   |                                         |                        |                  |  |  |
| 更新日時            | 2009年12月1日 12時00分00秒 (更新者:user01 利用者O1) |                        |                  |  |  |
| 支払人グループ名        | 0001 K-NET(12日)グループ                     |                        |                  |  |  |
| 引落口座登録数         | 11件(総登録数:101件/登録可能数:2,000件)             |                        |                  |  |  |
| 顧客コード           | 12345678901234567890                    |                        |                  |  |  |
| 引落口座金融機関        | ●●銀行                                    |                        |                  |  |  |
| 引落口座支店          | 本店                                      |                        | 続けて登録する場合は、      |  |  |
| 預金種別            | 普通                                      |                        |                  |  |  |
| □座番号            | 1234567                                 |                        | ▶ このグループに続けて登録する |  |  |
| 引落口座名義人名(カナ)    | カギン イチロウ                                |                        |                  |  |  |
| 引落口座名義人名(漢字)    | 鹿銀 一郎                                   |                        | 【関連コンク】          |  |  |
| 振替金額            | 10,000円                                 |                        | 【周圧リノノ】          |  |  |
|                 | -                                       |                        | をクリックしてください      |  |  |
| 【関連リンク】         |                                         |                        |                  |  |  |
| ▶ このグループに続けて登   | 録する                                     |                        |                  |  |  |

65